# **Hybrid Solar Inverter**

HE-V-6500

**User Manual** 

V1.0

# **Table Of Contents**

| 1. Information on this Manual                       | 1  |
|-----------------------------------------------------|----|
| 1.1 Purpose                                         | 1  |
| 1.2 Scope                                           | 1  |
| 1.3 Target Group                                    |    |
| 1.4 Label Description                               | 1  |
| 1.5 Safety Instructions                             | 2  |
| 2. Introduction                                     | 2  |
| 2.1 Features                                        | 2  |
| 2.2 Product Overview                                |    |
| 3. Installation                                     | 5  |
| 3.1 Unpacking and Inspection                        | 5  |
| 3.2 Mounting Unit                                   | 6  |
| 3.3 Battery Connection                              |    |
| 3.4 AC Input/Output Connection                      |    |
| 3.5 PV Connection                                   |    |
| 3.6 Smart Communication Stick Connection (Optional) |    |
| 4. Operation                                        |    |
| 4.1 Power ON/OFF                                    |    |
| 4.2 Operation and Display Panel                     |    |
| 4.3 Display Information                             | 25 |
| 4.4 Battery Icon                                    |    |
| 5. Fault Reference Code                             |    |
| 6. Alarm Reference Code                             |    |
| 7. Specifications                                   |    |
| 7.1 Line Specifications                             |    |
| 7.2 Charger Specifications                          |    |
| 7.3 Output Specifications                           |    |
| 7.4 Switch Time Specifications                      |    |
| 7.5 Efficiency Specifications                       |    |
| 8. Trouble Shooting                                 |    |

# 1. Information on this Manual

#### 1.1 Purpose

This manual is valid for the following devices: HE-V-6500 inverter

#### 1.2 Scope

This manual describes the assembly, installation, operation and troubleshooting of this unit.Please read this manual carefully before installations and operations.

### 1.3 Target Group

This document is intended for qualified persons and end users. Tasks that do not require any particular

qualification can also be performed by end users. Qualified persons must have the following skills:

 $\cdot$  Knowledge of how an inverter works and is operated

 $\cdot$  Training in how to deal with the dangers and risks associated with installing and using electrical devices and installations

 $\cdot$  Training in the installation and commissioning of electrical devices and installations

 $\cdot$  Knowledge of the applicable standards and directives

 $\cdot$  Knowledge of the compliance with this document and all safety information

#### **1.4 Label Description**

In order to ensure the user's personal safety when using this product, the inverter and manual provides relevant identification information and uses appropriate symbols to alert the user, who should carefully read the following list of symbols used in this manual.

Labels on Inverter

| $\wedge$   | Caution!                                                                         |
|------------|----------------------------------------------------------------------------------|
| $\angle! $ | Failure to observe a warning indicated in this manual may result in injury.      |
| 4          | Danger of high voltage and electric shock!                                       |
|            | Danger of hot surface!                                                           |
|            | Component of the product can be recycled.                                        |
|            | This side up!The package must always be transported, handed, and stored in such  |
|            | away that the arrow always points upwards.                                       |
| X          | Product should not be treated as household waste.                                |
|            | Package and products should be handled carefully and never be tipped over or     |
| I          | slung.                                                                           |
| Í          | Please refer to the operating instructions.                                      |
| Ţ          | Keep dry! The package and product must be protected from excessive humidity      |
|            | and must be stored under cover.                                                  |
| A ?        | Inverter can be touched or operated at least 5 minutes after being turned off to |
|            | prevent any electric shock or injury.                                            |

#### **1.5 Safety Instructions**

01.Before using the unit, read all instructions and cautionary marking on the unit, the batteries and all appropriate sections of this manual. The company has the right not to quality assurance, if not according to the instructions of this manual for installation and cause equipment damage.

02.All the operation and connection please professional electrical or mechanical engineer.

03.All the electrical installation must comply with the local electrical safety standards.

04. When install PV modules in the daytime, installer should cover the PV modules by opaque materials, otherwise it will be dangerous as high terminal voltage of modules in the sunshine.

05.Do not disassemble the unit. Take it to a qualified service center when service or repair is required. Incorrect re-assembly may result in a risk of electric shock or fire.

06.To reduce risk of electric shock, disconnect all wirings before attempting any maintenance or cleaning. Turning off the unit will not reduce this risk.

07.For optimum operation of this inverter, please follow required spec to select appropriate cable size. It's very important to correctly operate this inverter.

08.Make sure the inverter is completely assembled, before the operation.

### 2. Introduction

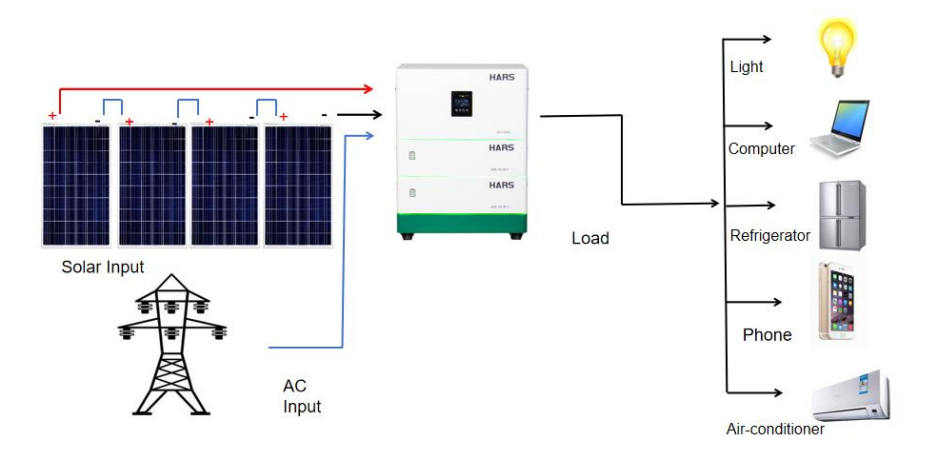

This is a multi-functional solar inverter, MPPT solar charging controller, high frequency pure sine wave inverter and UPS function module in one, suitable for off-grid backup power supply, lithium battery and inverter combined, easy installation, small area, beautiful design, suitable for home use.

The whole system also need other devices to achieve complete running such as PV modules, generator, or utility grid. Please consult with your system integrator for other possible system architectures depending on your requirements. The WiFi /GPRS module is a plug-and-play monitoring device to be installed on the inverter. With this device, users can monitor the status of the PV system from the mobile phone or from the website anytime anywhere.

#### 2.1 Features

·MPPT ranges 120V~450V, 500Voc

·High frequency inverter with small size and light weight

·Pure sine wave AC output

·Solar and utility grid can power loads at the same time

·With CAN/RS485 for BMS communication

 $\cdot$ With the ability to work without battery

·WIFI/ GPRS remote monitoring (optional)

·Dual AC output

·Feed-in to grid

# 2.2 Product Overview

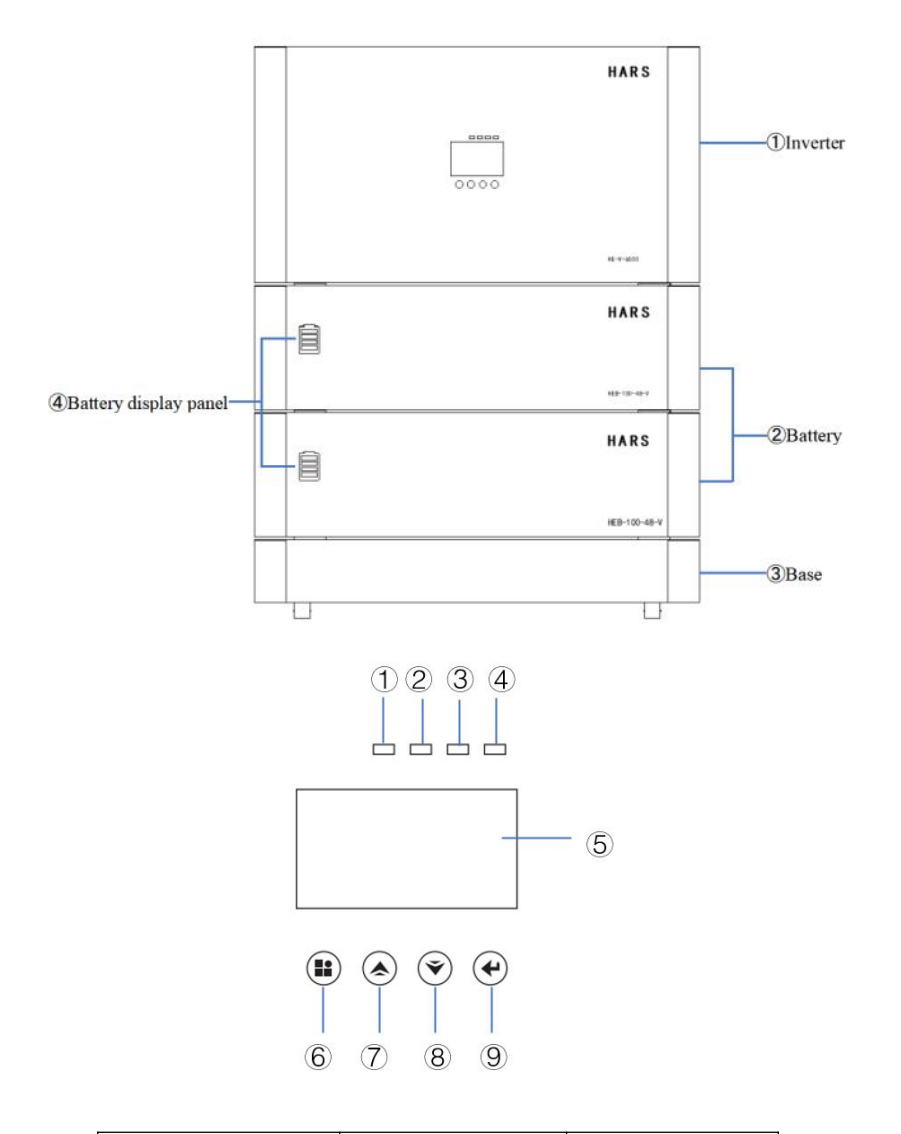

| ①AC Indicator        | ④Fault Indicator | ⑦Up Button     |
|----------------------|------------------|----------------|
| 2 Invert Indicator   | ⑤LCD Display     | Own Button     |
| 3 Charging Indicator | 6 ESC Button     | 9 Enter Button |

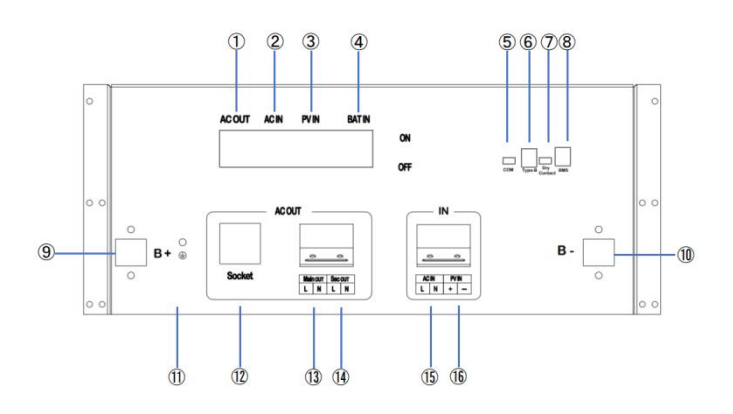

| ①AC Output Air Switch        | Battery Input Positive |
|------------------------------|------------------------|
| 2 AC Input Air Switch        | Battery Input Negative |
| ③PV Input Air Switch         | (1)Ground Connection   |
| (4) Battery Input Air Switch | 1 Universal socket     |
| (5)WiFi/GPRS Port            | (13)Main Output        |
| ©USB Communication Port      | ()Second Output        |
| ⑦Dry Contact                 | (BAC Input             |
| BMS Communication Port       | (BDV Input             |
| (Support Can/RS485 Protocol) | Wr v mput              |

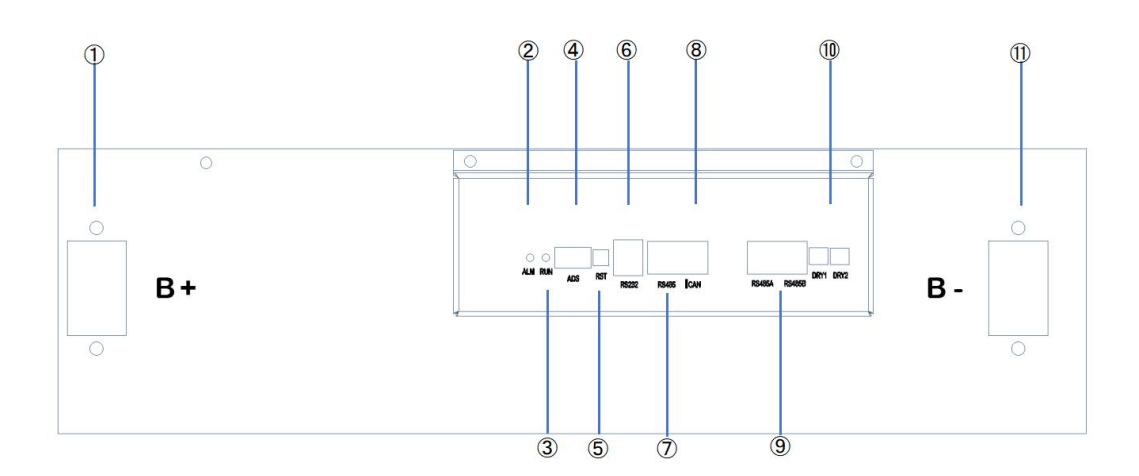

| (1)Battery Positive       | ⑦RS485 Port        |
|---------------------------|--------------------|
| 2 Battery Alarm Indicator | Ocan Port          |
| ③Battery Run Indicator    | Parallel port      |
| ④Dip switch               | 1Dry Contact       |
| ⑤Reset key                | 1 Battery Negative |
| 6RS232 Port               | /                  |

# 3. Installation

# 3.1 Unpacking and Inspection

#### 3.1.1 Open-box Inspection

Products have been strictly tested before leaving the factory. Please sign for them after inspection. If the product is damaged, please contact the local distributor. Please open the box to check whether the outer packaging is intact or damaged, whether the internal equipment is damaged.

Installation Tools

|              | Multi-meter          | Protective gloves     | Insulated anti-smashing |
|--------------|----------------------|-----------------------|-------------------------|
|              |                      |                       | shoes                   |
|              |                      |                       | N A                     |
|              | Safety glasses       | ESD wrist strap       | Hammer drill            |
| Installation |                      | Ð                     |                         |
| Tools        | Electric screwdriver | Cross screwdriver     | Rubber mallet           |
|              |                      | CB                    | P                       |
|              | Spirit level         | Wire cutter/ stripper | Terminal crimping tool  |
|              | 0 🛎 🖯                | Å Å                   | Ħ                       |

#### 3.1.2 Packing List

| No.        | Category           | Item                       | Quantity | Description       |
|------------|--------------------|----------------------------|----------|-------------------|
| 1 1 5      | Solar Inverter     | 1                          |          |                   |
| 1          | Inverter Box       | User manual                | 1        | English           |
|            |                    | Battery                    | 1        |                   |
|            | Straight connector | 2                          |          |                   |
| 2          | 2 Battery Box      | Battery Cable              | 2        | 1red 1black(0.2m) |
|            |                    | Battery communication line | 1        | 0.5m              |
|            | Screw (M5-12)      | 8                          |          |                   |
| 3 Base Box |                    | Base                       | 1        |                   |
|            | Base Box           | Triangle connector         | 2        |                   |
|            | Screw (M5-12)      | 8                          |          |                   |

#### 3.2 Mounting Unit

Please refer to the following precautions before installing the device:

01.Please avoid direct sunlight and rainwater infiltration when installing indoors or outdoors;

02.It is required to be installed on a flat ground that can withstand at least 300kg, with a distance of no less than

300mm between the back of the device and the wall. The installation site must be free of flammable and explosive materials and kept clean and dry;

03. The operating temperature of the equipment should be between -10-55 °C;

04.Ensure that the polarity between the product and the solar panel, between the product and the battery is correctly connected;

05.All wiring must be tightened to avoid detachment;

06.Prohibit photovoltaic inverters from sharing the same set of solar panels;

07.Parameters of the battery and solar panel must be within the product's parameter range;

08.Do not disconnect the battery during system operation;

09.In areas with high levels of dust, regular cleaning is necessary to prevent excessive dust from affecting heat dissipation;

The following locations are not allowed for installation:

01.Under the entrance and exit areas or stairs/passages;

02.Places can reach freezing point, such as garages, carports, basements, other wet places;

03.Additional safety equipment needs to be installed in earthquake prone areas;

04. Areas with an altitude of over 3000 meters;

05.Places with direct sunlight or significant temperature changes in the environment;

06. Within a 600mm range of any heat source, such as a water heater, gas, heater, etc

07. Within 600mm from any window;

08. Within the 900mm range of connecting to 220/230/240VAC;

09. Within 600mm of the side of other devices;

The following distance must be kept empty:

(1)600mm beside the equipment;

(2)800mm above the equipment;

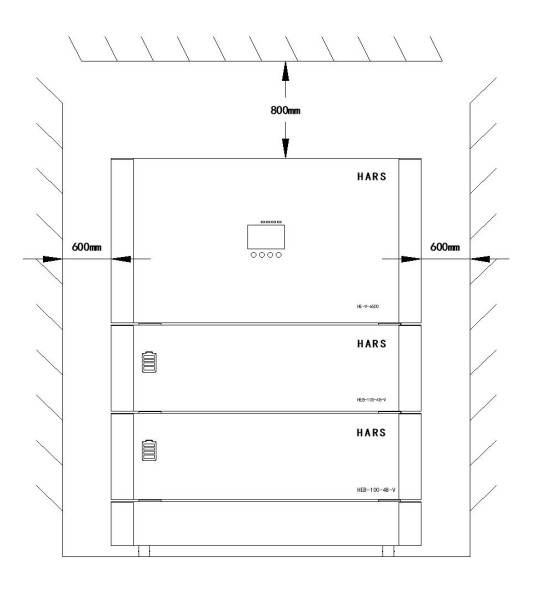

Follow the installation steps:

Step 1: Remove the base from the base box

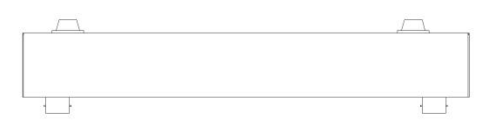

Step 2: Install the battery onto the base

After the base connector is placed, install the battery.

①Remove the battery from the battery packaging box and install it on the base;

<sup>(2)</sup>Remove the rear cover plate;

③Screw the triangle connector to the base.

Follow the preceding steps to install other batteries

Note: The base contains wheels, be careful to the slide of base when placed.

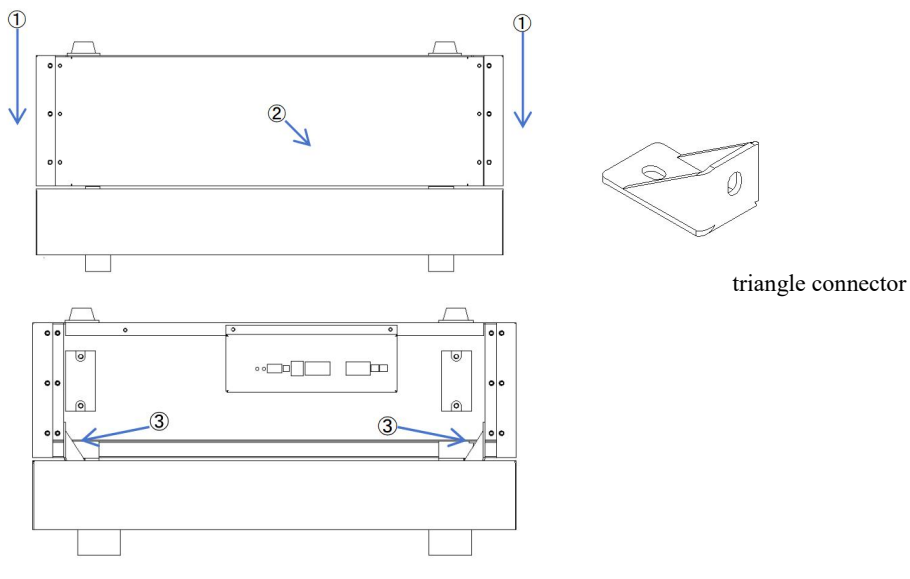

Step 3 : Installation inverter

After the battery is placed, install the inverter.

①Remove inverter from the box and place it steadily on the battery;

②After removing the inverter rear cover, use screws to secure the inverter to the battery by securing the square connector

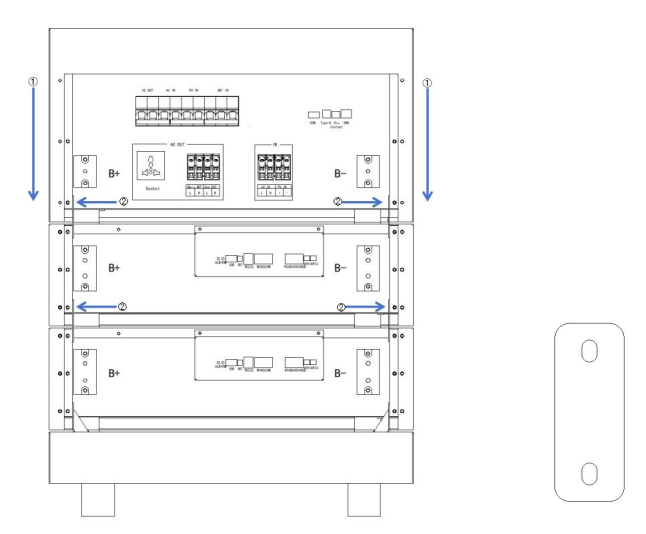

#### square connector

#### 3.3 Battery Connection

Before installation, ensure that all switches on the equipment are turned off. To reduce the risk of electric shock, please wear insulated gloves when operating. Company does not bear the risk of accidents caused by users operating with bare hands or not following the installation manual.

WARNING! Shock Hazard Do not touch the positive and negative battery terminals with both hands at the same time

First of all, connect the lithium battery, take out the red and black connection wires in the battery compartment, fix the positive and negative electrodes of the battery with a screwdriver, and connect the positive and negative electrodes of the inverter in the same way after the connection is completed.

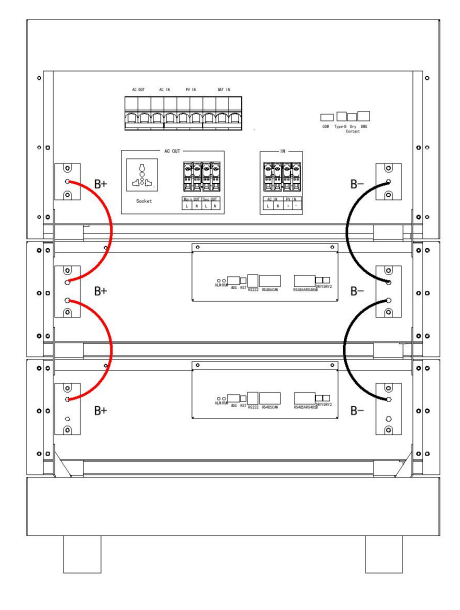

#### **BMS setting:**

There' re two connectors on the lithium battery, RJ45 port of BMS and Wifi port.

Please follow below steps to implement lithium battery connection:

1.Follow the preceding steps to connect the battery to the inverter.

2. Remove the communication cable from the battery compartment.

3.Complete the connection between the inverter and the battery with the communication cable.

4.In the same way to complete the communication between the battery, the interface between the lithium battery is RS485A and RS485B, and the dip switch of one battery is set to 1.

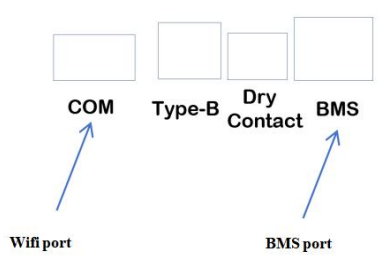

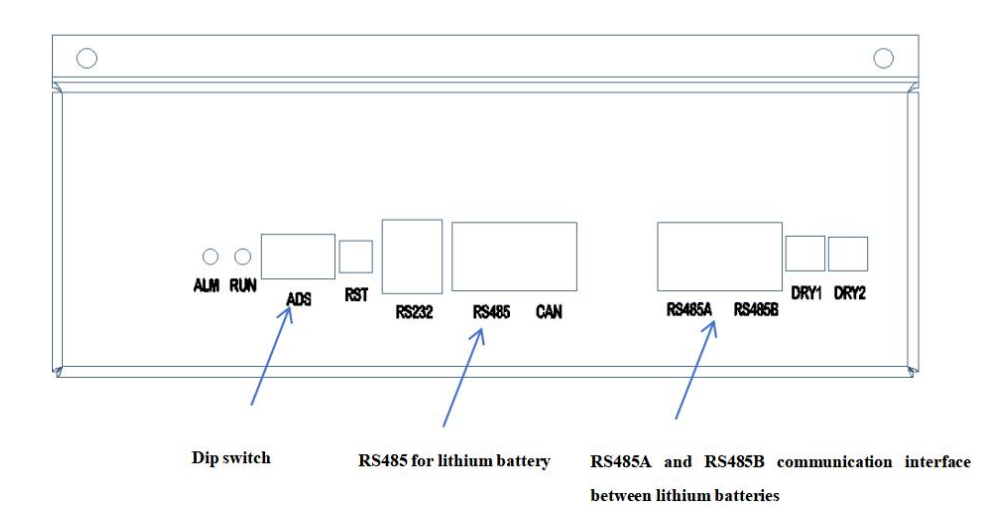

**Note:** If choosing lithium battery, make sure to connect the BMS communication cable between the battery and the inverter. You need to choose battery type as "lithium battery" during inverter setting.

Lithium battery communication and setting:

In order to communicate with battery BMS, you should set the battery type to "LIb" in Section4.2.2 Program 17. Make sure the lithium battery BMS port connects to the inverter is Pin to Pin, the inverter BMS port pin assignment shown as below:

| Pin number | BMS port |
|------------|----------|
| 1          | RS485B   |
| 2          | RS485A   |
| 3          |          |
| 4          | CANH     |
| 5          | CANL     |
| 6          |          |
| 7          |          |
| 8          |          |
|            |          |

Communicating with battery BMS in parallel system:

If need to use communicate with BMS in a parallel system, you should make sure to connect the BMS communication cable between the battery and one inverter of the parallel system.

### 3.4 AC Input/Output Connection

#### CAUTION!

There are four terminal blocks with "Main OUT", "Sec OUT", "AC IN", "PV IN" markings. Please do NOT mis-connect input and output connectors.

#### WARNING!

All wiring must be performed by a qualified personnel.

#### WARNING!

It's very important for system safety and efficient operation to use appropriate cable for AC input connection. To reduce risk of injury, please use the proper recommended cable size as below.

| Model     | Gauge | Cable(mm <sup>2</sup> ) |
|-----------|-------|-------------------------|
| HE-V-6500 | 9 AWG | 6                       |

#### WARNING!

Make sure AC power is disconnected before attempting to connect AC power to the unit. All operations during the electrical connection process, as well as the specifications of cables and components used, must comply with local laws and regulations. The cable color mentioned below is for typical reference.

Please follow the following steps to connect AC In/AC Out:

1.Peel off the L/N cable end with a length of 7mm and connect it accordingly.

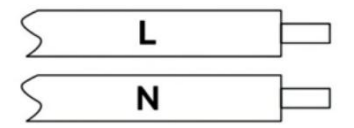

2.Insert AC input/output cables according to polarities indicated on terminal block and tighten the terminal screws.

 $L \rightarrow LINE (red)$ 

 $N \rightarrow Neutral (black)$ 

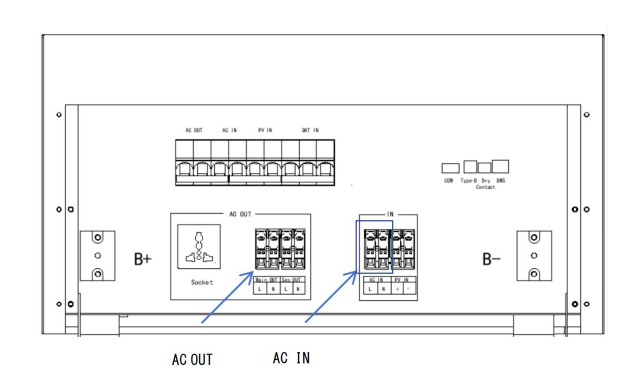

3.Make sure the cables are securely connected

#### 3.5 PV Connection

#### WARNING!

Do not ground the positive or negative terminals of the PV modules, as this can severely damage the inverter.

#### WARNING!

Exposure to sunlight can generate lethal high voltages in photovoltaic strings, so strictly adhere to the safety precautions listed in the photovoltaic string and related documents.

#### WARNING!

Make sure to connect the PV terminals to the corresponding ports on the inverter, as reversing the polarity can damage the inverter.

#### WARNING!

All wiring must be performed by a qualified personnel.

#### WARNING!

It' very important for system safety and efficient operation to use appropriate cable for PV module connection. To reduce risk of injury, please use the proper recommended cable size as below. The cable color mentioned below is for typical reference.

| Model     | Gauge | Cable(mm <sup>2</sup> ) |
|-----------|-------|-------------------------|
| HE-V-6500 | 12AWG | 4                       |

PV Module Selection:

When selecting proper PV modules, please be sure to consider below parameters:

1.Open circuit Voltage (Voc) of PV modules not exceeds max. PV array open circuit voltage of inverter.

2.Open circuit Voltage (Voc) of PV modules should be higher than start-up voltage.

| INVERTER MODEL                     | HE-V-6500     |
|------------------------------------|---------------|
| Max. PV Array Open Circuit Voltage | 500Vdc        |
| Start-up Voltage                   | 150Vdc        |
| PV Array MPPT Voltage Range        | 120Vdc~450Vdc |

#### WARNING!

Please do not connect any DC switches or AC/DC circuit breakers before completing the electrical connections.

Please follow below steps to implement PV module connection:

1.Peel off the PV+/PV- cable end with a length of 7mm and connect it accordingly.

2.Use multi-meter check to ensure the polarities are correct.

3.Insert PV cables according to polarities indicated on terminal block and tighten the terminal screws.

 $PV+ \rightarrow + (red)$ 

 $PV- \rightarrow - (black)$ 

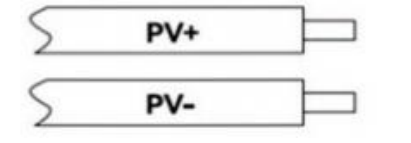

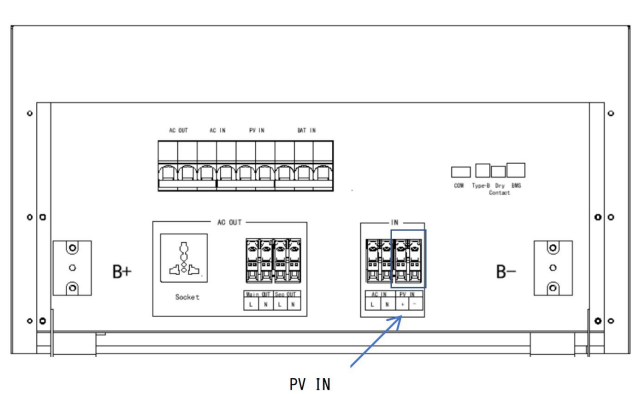

4. Make sure the cables are securely connected.

## 3.6 Smart Communication Stick Connection (Optional)

The smart communication stick is used to connect to the cloud platform. Please insert the stick into COM port directly.For details, see 3.3 Battery Connection.

# 4. Operation

### 4.1 Power ON/OFF

Before starting the device, check that all the cables are connected correctly, and the polarity of the solar panel and the battery are prohibited from being reversed!

Step 1: First press the ON/OFF button on the side of all battery.

Step 2: Turn on the battery circuit breaker.

Step 3: Press the ON/OFF button on the side of inverter.

Step 4: Turn on the AC IN/PV IN circuit breaker.

Step 5: Finally ,turn on the AC OUT circuit breaker.

Turn off the machine in order of load, mains/PV input, battery input.

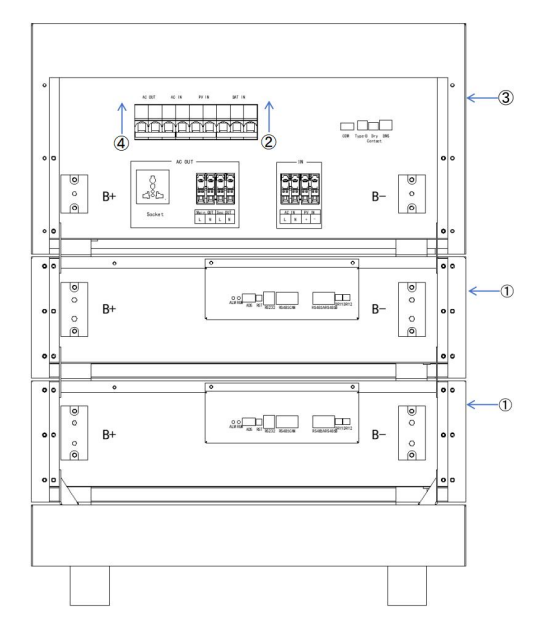

# 4.2 Operation and Display Panel

The operation and display panel, shown in below chart, is on the front panel of the inverter. It includes four indicators, four function keys and a LCD display, indicating the operating status and input/ output power information.

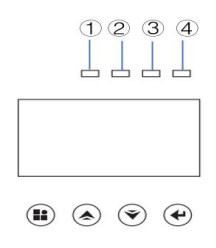

| LED Indicator   |                       | or       | Messages                                                                 |
|-----------------|-----------------------|----------|--------------------------------------------------------------------------|
| (1)<br>AC       | Status                | Solid On | The mains power is normal and enters the mains power operation.          |
|                 | indicator<br>(Green)  | Flashing | The mains power is normal, but it has not entered mains power operation. |
|                 |                       | Off      | The mains power is abnormal.                                             |
| (2)             | Invert                | Solid On | Output is powered by battery or PV in battery mode.                      |
| Inverter        | indicator<br>(Yellow) | Off      | Other states.                                                            |
|                 | Charging              | Solid On | The battery is in float charging.                                        |
| (3)<br>Charging | indicator             | Flashing | The battery is in constant voltage charging.                             |
|                 | (Yellow)              | Off      | Other states.                                                            |
| ④<br>Fault      | Fault                 | Solid On | Fault occurs in the inverter.                                            |
|                 | indicator             | Flashing | Warning condition occurs in the inverter.                                |
|                 | (Red)                 | Off      | The inverter is working properly.                                        |

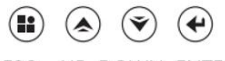

#### ESC UP DOWN ENTER

#### Function Buttons

| Button | Description                                                    |
|--------|----------------------------------------------------------------|
| ESC    | To exit setting mode                                           |
| UP     | To go to previous selection                                    |
| DOWN   | To go to next selection                                        |
| ENTER  | To confirm the selection in setting mode or enter setting mode |

## 4.2.1 LCD Display Icons

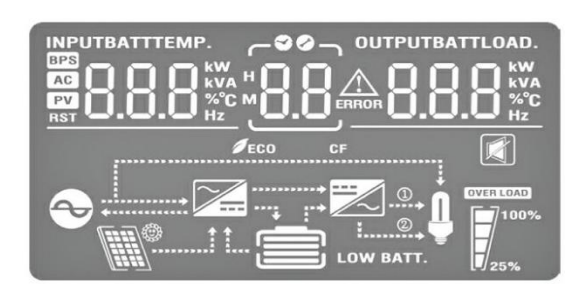

The specific icons and descriptions are introduced as follows:

| Icon                 | Description                                                               |  |  |
|----------------------|---------------------------------------------------------------------------|--|--|
| AC Input Information |                                                                           |  |  |
| P                    | AC input icon.                                                            |  |  |
| 000                  | Indicate AC input power, AC input voltage, AC input frequency, AC in      |  |  |
|                      | put current.                                                              |  |  |
| PV Input Info        | mation                                                                    |  |  |
|                      | PV input icon.                                                            |  |  |
| 8.8.8                | Indicate PV power, PV voltage, PV current, etc.                           |  |  |
| Output Inform        | nation                                                                    |  |  |
| ***                  | Inverter icon.                                                            |  |  |
| 000                  | Indicate output voltage, output current, output frequency, inverter tempe |  |  |
| 0.0.0 %              | rature.                                                                   |  |  |
| Load Informa         | tion                                                                      |  |  |
| Ū.                   | Load icon.                                                                |  |  |
| 8.8.8                | Indicate power of load, power percentage of load.                         |  |  |
| OVER LOAD            | Indicate overload happened.                                               |  |  |
| Battery Information  |                                                                           |  |  |
|                      | Indicate battery level by 0-24%,25-49%,50-74% and 75-100% in battery      |  |  |
|                      | mode and charging status in line mode.                                    |  |  |
| 8.8.8                | Indicate battery voltage, battery percentage, battery current.            |  |  |
| Other Information    |                                                                           |  |  |
| 8.8                  | Indicate alarm code or fault code.                                        |  |  |
| ERROR                | Indicate a fault is happening.                                            |  |  |
|                      | Indicate the alarm is disabled.                                           |  |  |
| <b>Ø</b> ECO         | Indicate power saving mode.                                               |  |  |

## 4.2.2 LCD Setting

After pressing and holding ENTER button for 2 seconds, the unit will enter setting mode. Press "UP" or "DOWN" button to select setting programs. Then press "ENTER" button to confirm the selection or ESC button to exit.

| Program | Description               |                                                                                       | Setting Option                                                                                                    |
|---------|---------------------------|---------------------------------------------------------------------------------------|----------------------------------------------------------------------------------------------------|
| 01      |                           | l                                                                                     | 065 1 <sup>°</sup> 0 U90                                                                                                    |
| 01      | Output voltage            | 230V (default)                                                                        |                                                                                                    |
|         |                           | Adjustable/ settable                                                                  | value: 208V, 220V, 230V, 240V                                                                                                    |
|         | Output                    |                                                                                       | OPF 02 SO                                                                                                    |
| 02      | frequency                 | 50Hz (default)<br>Adjustable/ settable                                                | frequency: 50Hz, 60Hz                                                                                                    |
|         |                           | Solar first                                                                           | OPP D'3 PU                                                                                                    |
|         |                           | Solar energy provide:<br>If solar energy is suff<br>energy.<br>If solar energy is not | s power to the loads as first priority.<br>icient, battery will be charged with solar<br>sufficient to power all connected loads, Grid |
|         |                           | will supply power to                                                                  | the loads at the same time. The extra power                                                                                            |
|         |                           | will charge the batter                                                                | у.                                                                                                    |
|         |                           | If solar energy and gr                                                                | id are not sufficient, battery will supply                                                                                             |
|         |                           | power to the loads at                                                                 | same time.                                                                                                    |
|         |                           | If solar, grid and batt                                                               | ery power is not sufficient to power loads,                                                                                            |
|         |                           | inverter will go to sta                                                               | ndby and charge battery.                                                                                                    |
|         | Output source<br>priority | Grid first (default)                                                                  | орр о'э сна                                                                                                    |
|         |                           | Grid provides power                                                                   | to the loads as first priority.                                                                                                    |
|         |                           | Solar power will char                                                                 | rge the battery.                                                                                                    |
|         |                           | If solar is not sufficie                                                              | nt to charge battery, grid will charge the                                                                                             |
| 03      |                           | battery at the same tin                                                               | me.                                                                                                    |
|         |                           | If grid is not sufficier                                                              | t to power all connected loads, solar energy                                                                                           |
|         |                           | will supply power to                                                                  | the loads at the same time.                                                                                                    |
|         |                           | If solar energy and gr                                                                | id are not sufficient, battery will supply                                                                                             |
|         |                           | power to the loads at                                                                 | same time.                                                                                                    |
|         |                           | If solar, grid and batt                                                               | ery power is not sufficient to power loads,                                                                                            |
|         |                           | inverter will go to sta                                                               | ndby and charge battery.                                                                                                    |
|         |                           | PBG priority                                                                          | ирр из рыс                                                                                                    |
|         |                           | Solar energy provide                                                                  | s power to the loads as first priority.                                                                                                |
|         |                           | If solar energy is suff                                                               | icient, battery will be charged with                                                                                                   |
|         |                           | solar energy.                                                                         |                                                                                                    |
|         |                           | If solar energy is not                                                                | sufficient to power all connected                                                                                                    |
|         |                           | loads, battery will sup                                                               | pply power to the loads at the time.                                                                                                   |
|         |                           | If solar energy and ba                                                                | attery are not sufficient, grid will supply                                                                                            |
|         |                           | power to the loads at                                                                 | same time.                                                                                                    |
|         |                           | If solar, grid and batt                                                               | ery power is not sufficient to power                                                                                                   |
|         |                           | loads, inverter will go                                                               | o to standby and charge battery.                                                                                                    |

| 04  | Output mode                             | APP: Appliance                                                                                                    | odd O'Y APP                                                                                                    |  |
|-----|-----------------------------------------|----------------------------------------------------------------------------------------------------|----------------------------------------------------------------------------------------------------|--|
|     |                                         | Applied to household appliances                                                                                              |                                                                                                    |  |
|     |                                         | UPS                                                                                                    | oOd O'4 UPS                                                                                                    |  |
|     |                                         | Applied to computer                                                                                                    | and other devices.                                                                                                    |  |
|     |                                         | Typical switching tir                                                                                                    | ne is 10ms.                                                                                                    |  |
|     |                                         | PNG: PV and Grid                                                                                                    | rup nis pnr.                                                                                                    |  |
|     |                                         | (default)                                                                                                    |                                                                                                    |  |
|     |                                         | OPV: Only PV                                                                                                    | снр о'з ори                                                                                                    |  |
|     |                                         | GRD: Grid first                                                                                                    | CHP 0'S GHJ                                                                                                    |  |
| 05  | Charger source<br>priority              | PV: PV first                                                                                                    | снроб ри                                                                                                    |  |
|     |                                         | There are four options<br>is PNG (PV and Grid)<br>same time;. The secor<br>charge. The third is G<br>priority. The fourth is | s for charging priority. The default<br>). PV and Grid are charged at the<br>nd is OPV (Only PV). Only PV<br>RD (Grid). Grid charging takes<br>PV. PV gives priority to charging. |  |
| 06  | Grid charging                           | 1                                                                                                    | ACC 06 30                                                                                                    |  |
| 00  | current                                 | 30A (default)                                                                                                    |                                                                                                    |  |
|     |                                         | Setting range is[2,80                                                                                                    | A]                                                                                                    |  |
|     | Maximum<br>charging current             | r                                                                                                    | 160 FO 33                                                                                                    |  |
| 07  |                                         | Set total charging cur                                                                                                    | rent for solar and grid chargers. The default                                                                                                    |  |
|     |                                         | is 60A.                                                                                                    |                                                                                                    |  |
|     |                                         | Available options: 2/1                                                                                                    | 0/20/30/40/50/60/70/80A                                                                                                    |  |
|     |                                         | 0                                                                                                    | ndF 08 00                                                                                                    |  |
|     |                                         | During setting:                                                                                                    |                                                                                                    |  |
| 0.9 | Mana Dafaalt                            | Set to ON. If the curre                                                                                                    | ent page is not on the first page and no                                                                                                    |  |
| 08  | Menu Delault                            | operation with 1 min,                                                                                                    | the system will return to display the first                                                                                                    |  |
|     |                                         | page.Set to OFF. If th                                                                                                    | e current page is not on the first page and                                                                                                    |  |
|     |                                         | no operation with 1 m<br>page.                                                                                               | in, the system will stay on the current                                                                                                    |  |
| 09  | Auto restart when overload occurs       | The default is ON.                                                                                                    | LHS 09 00                                                                                                    |  |
| 10  | Auto restart over<br>temperature occurs | The default is ON.                                                                                                    | FF2 10 OU                                                                                                    |  |

| 11 | Main input cut<br>warning                           | nP i DA                                                                                                    |
|----|-----------------------------------------------------|----------------------------------------------------------------------------------------------------|
|    |                                                     | Enable/ Disable Mains or PV loss alarm.<br>The default setting is ON. If the main input detected lost, the<br>buzzer will sound for 3 seconds. when set to OFF, after the<br>main input is lost, the buzzer will not sound.                                                                                                    |
|    |                                                     | Pus iz on                                                                                                    |
| 12 | Energy-saving<br>mode                               | The default setting is OFF. When set to ON, in battery mode, if the<br>load is lower than 50W, the system will stop output for a period<br>then resume. If the load is still lower than 50W, the system will do<br>the loop stop then resume. If the load is higher than 100W, the<br>system will resume continuous normal output. |
|    |                                                     | OLG 13 DFF                                                                                                    |
| 13 | Overload transfer<br>to bypass                      | The default setting is OFF. When set to ON, in the case of PV priority output, if there is an overload, the system will immediately transfer to bypass mode (utility power output, also known as bypass mode).                                                                                                    |
|    | Silent mode setting                                 | NUE 14 DFF                                                                                                    |
| 14 |                                                     | Enable/ disable buzzer sound.<br>The default setting is OFF. When set to ON, in any situation such<br>as alarms or faults, the buzzer will not sound. This setting can be<br>applied to all modes.                                                                                                    |
|    | Battery return<br>to mains<br>voltage point         | 6EG 15 460                                                                                                    |
| 15 |                                                     | When the battery is set to the CUS (Customer Setting Type) mode.<br>The adjustable range is [44V, 52V]<br>When the battery is set to the AGM (Lead Acid Battery Type) or                                                                                                    |
|    |                                                     | FLD (Flooded Battery Type) mode. The default setting is 46V, and it can be adjusted within a range of [44,52V].                                                                                                    |
|    |                                                     | When the battery is set to the LIB (Lithium Battery Type) mode.<br>The default is 47.6V, and it can be adjusted within a range of [40,<br>50V].                                                                                                    |
|    | Switching back<br>to battery mode<br>voltage points | 666 16 520°                                                                                                    |
| 16 |                                                     | When the battery is set to CUS (Customer Set Type) mode, The default setting is 52V, The voltage range is [48, 58V].                                                                                                    |

|    |                                      | When the battery is set to                                                                                                    | AGM (Absorbent Glass Mat) or FLD          |  |
|----|--------------------------------------|----------------------------------------------------------------------------------------------------|-------------------------------------------|--|
|    |                                      | (Flooded) mode, The default is 52V. It can be adjusted within a range of [48,58V].<br>When the battery is set to LIB (Lithium Battery) mode, The default setting is 54.4V. It can be adjusted within a range of [46, |                                           |  |
|    |                                      |                                                                                                    |                                           |  |
|    |                                      |                                                                                                    |                                           |  |
|    |                                      |                                                                                                    |                                           |  |
|    |                                      | 58V].                                                                                                    |                                           |  |
|    |                                      | AGM (default)                                                                                                    | BAE 17 AGA                                |  |
|    | Pottory, typo                        | Flooded                                                                                                    | BAF UJ ELG                                |  |
| 1/ | Battery type                         | Lithium                                                                                                    | BAE ITLIB                                 |  |
|    |                                      | User-Defined                                                                                                    | BAF UJ CAR                                |  |
|    |                                      | ЬF                                                                                                    | 1L 18 440                                 |  |
|    |                                      | It is not possible to set the                                                                                                    | e battery definition mode to AGM or       |  |
|    | Battery low                          | FLD mode. The initial de                                                                                                    | fault setting is 44V. When the battery    |  |
| 18 | voltage point                        | type is set to CUS, the adjustable range for the battery voltage is                                                                                                    |                                           |  |
|    | voluge point                         | [42,54V].                                                                                                    |                                           |  |
|    |                                      | Battery low voltage alarn                                                                                                    | n setting.                                |  |
|    |                                      | When the battery type is                                                                                                    | set to LIB, the default setting is 47.6V. |  |
|    |                                      | The adjustable range for                                                                                                    | the voltage is [41.2, 50V].               |  |
|    | Battery<br>shutdown<br>voltage point | ЪF                                                                                                    | 10 ig 420:                                |  |
|    |                                      | The battery low voltage s                                                                                                    | shutdown point setting function cannot be |  |
|    |                                      | adjusted when the battery                                                                                                    | v is defined as AGM or FLD mode. The      |  |
| 19 |                                      | default setting is 42V.                                                                                                    |                                           |  |
|    |                                      | When the battery type is                                                                                                    | set to CUS, the default setting is 42V.   |  |
|    |                                      | The adjustable range for the voltage is [40, 48V].                                                                                                    |                                           |  |
|    |                                      | When the battery type is set to LIB, the battery shutdown point                                                                                                    |                                           |  |
|    |                                      | can be modified. The def                                                                                                    | ault setting is 46V, and the adjustable   |  |
|    |                                      | range is [40, 48V].                                                                                                    |                                           |  |
|    |                                      | ЬС                                                                                                    | ° 20 56.4                                 |  |
|    |                                      | When the battery is defin                                                                                                    | ed in AGM or FLD mode, the voltage        |  |
|    | Constant voltage                     | set point cannot be config                                                                                                    | gured. The default setting for AGM        |  |
| 20 | mode voltage point                   | mode is 56.4V, for FLD r                                                                                                    | node is 58V.                              |  |
|    | setting                              | When the battery type is                                                                                                    | CUS, It can be set within the range of    |  |
|    |                                      | [48,60V] for the constant                                                                                                    | voltage charging set point. It is         |  |
|    |                                      | important to note that the constant voltage set point voltage needs                                                                                                    |                                           |  |
|    |                                      | to be higher than the floa                                                                                                    | t charge set point voltage.               |  |

|    |                                       | When the battery type is set to LIB, the default constant voltage                                                                                                    |
|----|---------------------------------------|----------------------------------------------------------------------------------------------------|
|    |                                       | charging set point is 56.4V, and it can be adjusted within the range                                                                                                    |
|    |                                       | of [48, 60V]. It is important to ensure that the constant voltage set                                                                                                    |
|    |                                       | point voltage is higher than the float charge set point voltage.                                                                                                    |
|    |                                       | 6FL 21 54                                                                                                    |
|    |                                       | When the battery is defined in AGM or FLD mode, the voltage set                                                                                                    |
|    |                                       | point cannot be configured. The default setting for AGM/FLD                                                                                                    |
|    | Floating charge                       | mode is 54V. When the battery type is CUS, It can be set within                                                                                                    |
| 21 | mode voltage point                    | the range of [48, 60V] for the floating charging voltage set point.                                                                                                    |
|    | setting                               | If the battery type is LIB, the default setting for the floating                                                                                                    |
|    |                                       | charging point is 55.2V. The setting range is between 50V and                                                                                                    |
|    |                                       | 58V. It is important to note that the constant voltage point voltage                                                                                                    |
|    |                                       | should always be set higher than the floating charge point voltage.                                                                                                    |
|    |                                       | LL ~ 55 154                                                                                                    |
|    | Grid low                              | If output mode is ADD Grid low voltage point can be set within a                                                                                                    |
| 22 | voltage point                         | range of 00V to 154V. The default setting is $154V$ .                                                                                                    |
|    | setting                               | lange of 90 v to 134 v. The default setting is 134 v.                                                                                                    |
|    |                                       | If output mode is UPS, Grid low voltage point can be set within a                                                                                                    |
|    |                                       | range of 170V to 200V. The default setting is 185V.                                                                                                    |
|    | Grid high<br>voltage point<br>setting | LH4 53 564                                                                                                    |
| 23 |                                       | If output mode is APP, Grid high voltage point can be set within a                                                                                                    |
|    |                                       | range of 264V to 280V. The default setting is 264V.                                                                                                    |
|    |                                       | If output mode is UPS, Grid high voltage point is set as 264V.                                                                                                    |
|    |                                       | Lud 24 B                                                                                                    |
|    |                                       | When in battery mode and operating under a low load,                                                                                                    |
|    |                                       | unrestricted discharge for an extended period can deplete the                                                                                                    |
|    |                                       | battery, affecting its lifespan. When the inverter reaches the set                                                                                                    |
|    |                                       | low power discharge time, the low voltage shutdown point will be                                                                                                    |
|    |                                       | raised to 44V.                                                                                                    |
|    |                                       | The default low power discharge time is 8 (8 hours), adjustable                                                                                                    |
|    | Low power                             | range [1, 8].                                                                                                    |
| 24 | discharge time                        | In inverter mode, the low power discharge time setting, the default                                                                                                    |
| 5  | setting                               | is 8 (8 hours), the setting range is [1,8].                                                                                                    |
|    |                                       | In battery mode, after the continuous discharge time exceeds 8                                                                                                    |
|    |                                       | hours and the battery shutdown point has not been reached, the                                                                                                    |
|    |                                       | battery voltage shutdown point will be modified to 44V, and the                                                                                                    |
|    |                                       | system will alarm for 1 minute when the battery continues to                                                                                                    |
|    |                                       | discharge to 44V. Then shut down again. When the battery voltage                                                                                                    |
|    |                                       | exceeds 52.8V exceeds 30s, the battery discharge time will be                                                                                                    |
|    |                                       | reset                                                                                                    |
|    |                                       | system will alarm for 1 minute when the battery continues to<br>discharge to 44V. Then shut down again. When the battery voltage<br>exceeds 52.8V exceeds 30s, the battery discharge time will be<br>reset |

|    | I                                 | SHE 25 OFF                                                            |
|----|-----------------------------------|-----------------------------------------------------------------------|
|    |                                   | Default setting is OFF.                                               |
| 25 | inverter soft start               | If it set to ON, the inverter output gradually increases from 0 to    |
|    | setting                           | the target voltage value. If OFF, the inverter output directly        |
|    |                                   | increases from 0 to the target voltage value.                         |
|    |                                   | Setting Condition: It can be set in single-machine operation mode.    |
|    |                                   | 5£8 26 OFF                                                            |
|    |                                   | Restore all settings to factory default values.                       |
| 26 | Reset factory                     | Before the setting, this interface is displayed as OFF. When set to   |
| 20 | setting                           | ON, the system will restore to default settings. After the setting is |
|    |                                   | completed, this interface will display OFF again.                     |
|    |                                   | The setting can be applied immediately in mains and standby           |
|    |                                   | modes, but cannot be set in battery mode.                             |
|    |                                   |                                                                       |
|    |                                   |                                                                       |
|    |                                   | Set the parallel operation mode.                                      |
|    |                                   | It can be set in mains mode and standby mode (Stand By: no            |
|    | Parallel mode<br>setting          | output but screen is on), but cannot be set in battery mode. Other    |
|    |                                   | models cannot be set.                                                 |
|    |                                   | The default setting is SIG (single mode), which can be set to PAR     |
|    |                                   | (parallel mode) single-phase parallel operation mode, 3P1 (R phase    |
| 27 |                                   | mode).3P2 (S phase mode).3P3 (T phase mode).                          |
|    |                                   | When using the parallel operation function, first connect the         |
|    |                                   | narallel system correctly and then set the narallel operation mode    |
|    |                                   | of each machine correctly. If there is a machine set to SIG in the    |
|    |                                   | narallel system it will report a fault 24. If there are machines set  |
|    |                                   | to 3P1 3P2 and 3P3 in the parallel system all machines must be        |
|    |                                   | set to one of these three modes, and at least one machine must be     |
|    |                                   | set for each mode. Otherwise, all machines set to these three         |
|    |                                   | modes will report a fault 24.                                         |
|    |                                   |                                                                       |
|    | Battery                           | son ca urr                                                            |
| 28 | Battery<br>Disconnection<br>Alarm | Enable/ Disable battery disconnection alarm.                          |
| 28 |                                   | Default setting is OFF. When set to OFF, there will be no battery     |
|    |                                   | disconnection, low battery voltage, or battery under voltage          |
|    |                                   | alarms when the battery is disconnected.                              |

|    |                                          | E9n 29 OFF                                                                                                    |
|----|------------------------------------------|----------------------------------------------------------------------------------------------------|
| 29 | Battery<br>Equalization<br>Mode          | Enable/ Disable Battery equalization.<br>Default setting is OFF. If it is set to ON, the controller will start to<br>enter the equalization phase when the set equalization interval<br>(battery equalization period) is reached during the float charging                                                                                                    |
|    | Equalization                             | stage, or the equalization is activated immediately.                                                                                                    |
| 30 | Voltage Point<br>Setting                 | The default setting is 58.4, with a configurable range of [48,60V].                                                                                                    |
|    |                                          | E9E 31 60                                                                                                    |
| 31 | Equalization<br>Charging Time<br>Setting | During the equalization stage, the controller will charge the<br>battery as much as possible until the battery voltage rises to the<br>battery equalization voltage. Then, it will adopt constant voltage<br>regulation to maintain the battery voltage. The battery will remain<br>in the equalization stage until the set battery equalization time is<br>reached. The default setting is 60 minutes, with a configurable                                                                                                    |
|    |                                          | range of [5,900], and an increment of 5 minutes for each setting.                                                                                                    |
|    |                                          | 0SI SE 0P3                                                                                                    |
| 32 | Equalization Delay<br>Time Setting       | During the equalization stage, if the battery equalization time<br>expires and the battery voltage has not risen to the battery<br>equalization voltage point, the charging controller will extend the<br>battery equalization time until the battery voltage reaches the<br>battery equalization voltage. When the battery equalization delay<br>setting is completed and the battery voltage is still below the<br>battery equalization voltage, the charging controller will stop<br>equalization and return to the floating stage.<br>The default setting is 120 minutes, with a configurable range of<br>[5,900], and an increment of 5 minutes for each setting. |
|    |                                          | 691 33 30d                                                                                                    |
| 33 | Equalization<br>Interval Time<br>Setting | When the battery connection is detected during the float phase<br>with the equalization mode turned on, the controller will start to<br>enter the equalization phase when the set equalization interval<br>(cell equalization period) is reached. The default setting is 30<br>days, the settable range is [1,90], and the increment of each setting<br>is 1 day.                                                                                                    |

|    |                                         | EAU 3A OLE                                                            |
|----|-----------------------------------------|-----------------------------------------------------------------------|
|    | Enable                                  | The default setting is OFF, the function is not turned on; when it is |
| 34 | Equalization                            | set to ON, in the float charging stage when the equalization mode     |
|    | Immediately                             | is turned on and the battery connection is detected. The balance      |
|    |                                         | charging is activated immediately, and the controller will start to   |
|    |                                         | enter the equalization stage.                                         |
|    |                                         | GH 35 OFF                                                             |
|    |                                         | Set whether the inverter should feed power to the grid in PV pri      |
|    |                                         | ority grid mode or PBG grid mode.                                     |
| 25 | Grid-tie inverter                       | The default setting is OFF, and the function is not enabled. When     |
| 35 | function                                | set to ON, the inverter tracks the maximum power point, and the       |
|    |                                         | excess energy is fed into the mains. After the function is turned on, |
|    |                                         | if a communication ab normality occurs, an alarm 56 is generated,     |
|    |                                         | and the inverter no longer determines the operation logic             |
|    |                                         | according to the BMS information.                                     |
|    |                                         | 464 36 284.                                                           |
|    |                                         | When enabled, the secondary output of the inverter is enabled by      |
|    |                                         | default. In battery mode, when the battery voltage drops below the    |
|    | Battery dual                            | set point, the secondary output is turned off. When the battery       |
| 36 | output low<br>voltage<br>shutdown point | voltage rises above the set value plus 1V per additional battery      |
|    |                                         | cell, the secondary output is turned on.                              |
|    |                                         | The default setting of 48V, with a configurable range of [44,60] V.   |
|    |                                         | When the set point is higher than the constant voltage charging       |
|    |                                         | (CV) point-1V per cell, the recovery voltage is set to the constant   |
|    |                                         | voltage charging point.                                               |
|    |                                         | dbe 37 DFF                                                            |
|    |                                         | When enabled, the secondary output of the inverter is enabled by      |
|    | Battery                                 | default. In battery mode, when the battery discharge time reaches     |
| 37 | dual output                             | the set point, the secondary output is turned off.                    |
|    | duration                                | Default setting is OFF, the function is not enabled. The              |
|    |                                         | configurable range is [5.890] in minutes.                             |
|    |                                         | When set to FUL, the secondary output has unlimited output time.      |
|    |                                         | 6n5 38 OFF                                                            |
|    | BMS                                     | Enable/ Disable lithium battery communicates with inverter.           |
| 38 | Communication<br>Function               | Default setting is OFF, if a communication abnormality occurs.        |
|    |                                         | alarm56 is generated and the inverter no longer operates based on     |
|    |                                         | the BMS information.                                                  |
|    |                                         |                                                                       |

|    |             | 65U 39 OFF                                                          |
|----|-------------|---------------------------------------------------------------------|
|    |             | Set the inverter to shut down when the State of Charge (SOC) of     |
|    |             | the battery is low.                                                 |
|    |             | Default setting is 20, with a configurable range of [5,50]. When    |
|    |             | the lithium battery SOC reaches the set value in battery mode, the  |
|    |             | inverter shuts down and generates alarm 68. The alarm 68 is         |
|    |             | cleared when the SOC return s to the set value + 5%. In standby     |
|    | Low SOC     | mode, the inverter can switch to battery mode only when the SOC     |
| 39 | Shutdown    | reaches the set value + 10%. If it does not reach this threshold,   |
|    |             | alarm 69 is generated. Once the function is enabled, alarm 69 is    |
|    |             | triggered when the lithium battery SOC reaches the set value +      |
|    |             | 5%, and it is cleared when it returns to the set value $+$ 10%.     |
|    |             | It can be set to OFF, in which case the inverter no longer performs |
|    |             | shutdown, startup, or alarm operations based on the SOC             |
|    |             | condition.                                                          |
|    |             | Once the function is enabled, if a communication abnormality        |
|    |             | occurs, the inverter no longer operates based on the SOC            |
|    |             | information and clears the related alarms.                          |
|    |             | SE6 YO OFF                                                          |
|    |             | Set the SOC value for the inverter to switch to battery mode.       |
|    |             | Default setting is 95, with a configurable range of [10, 100]. In   |
|    |             | PBG priority mode, when the lithium battery SOC reaches the set     |
|    | High SOC to | value in normal grid mode, the inverter switches to battery mode.   |
|    |             | Once enabled, the inverter will only switch to battery mode when    |
| 40 | Battery     | the SOC is above the set point and the battery voltage is higher    |
|    | -           | than the voltage point to switch back to battery mode               |
|    |             | It can be set to OFF, in which case the inverter no longer          |
|    |             | switches from grid mode to battery mode based on the SOC            |
|    |             | condition.                                                          |
|    |             | Once the function is enabled, if a communication abnormality        |
|    |             | occurs, the inverter no longer operates based on the SOC            |
|    |             | information and clears the related alarms.                          |

|    |                 | SEG 41 OFF                                                          |
|----|-----------------|---------------------------------------------------------------------|
|    |                 | Set the SOC value for the inverter to switch to grid mode. The      |
|    |                 | default setting is 50, with a configurable range of [10,90]. In PBG |
|    |                 | priority mode, when the lithium battery SOC reaches the set value   |
|    |                 | in battery mode, the inverter switches to grid mode. Once enabled,  |
|    |                 | the inverter will switch to grid mode when the SOC is below the     |
| 41 | Low SOC to Grid | set point or the battery voltage is lower than the voltage point to |
|    |                 | switch back to grid mode                                            |
|    |                 | It can be set to OFF, in which case the inverter no longer switches |
|    |                 | from battery mode to grid mode based on the SOC condition.          |
|    |                 | Once the function is enabled, if a communication abnormality        |
|    |                 | occurs, the inverter no longer operates based on the SOC            |
|    |                 | information and clears the related alarms.                          |
|    |                 | When this setting is higher than the STB point, STB and STG will    |
|    |                 | no longer take effect after the next activation.                    |

### 4.3 Display Information

The LCD display information will be switched in turns by pressing "UP" or "DOWN" key. The select table information is switched as below order: voltage, frequency, current, power, firmware version.

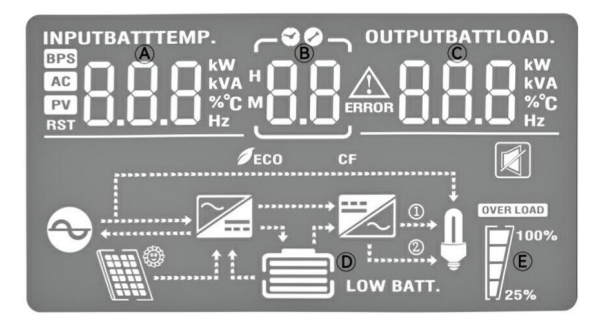

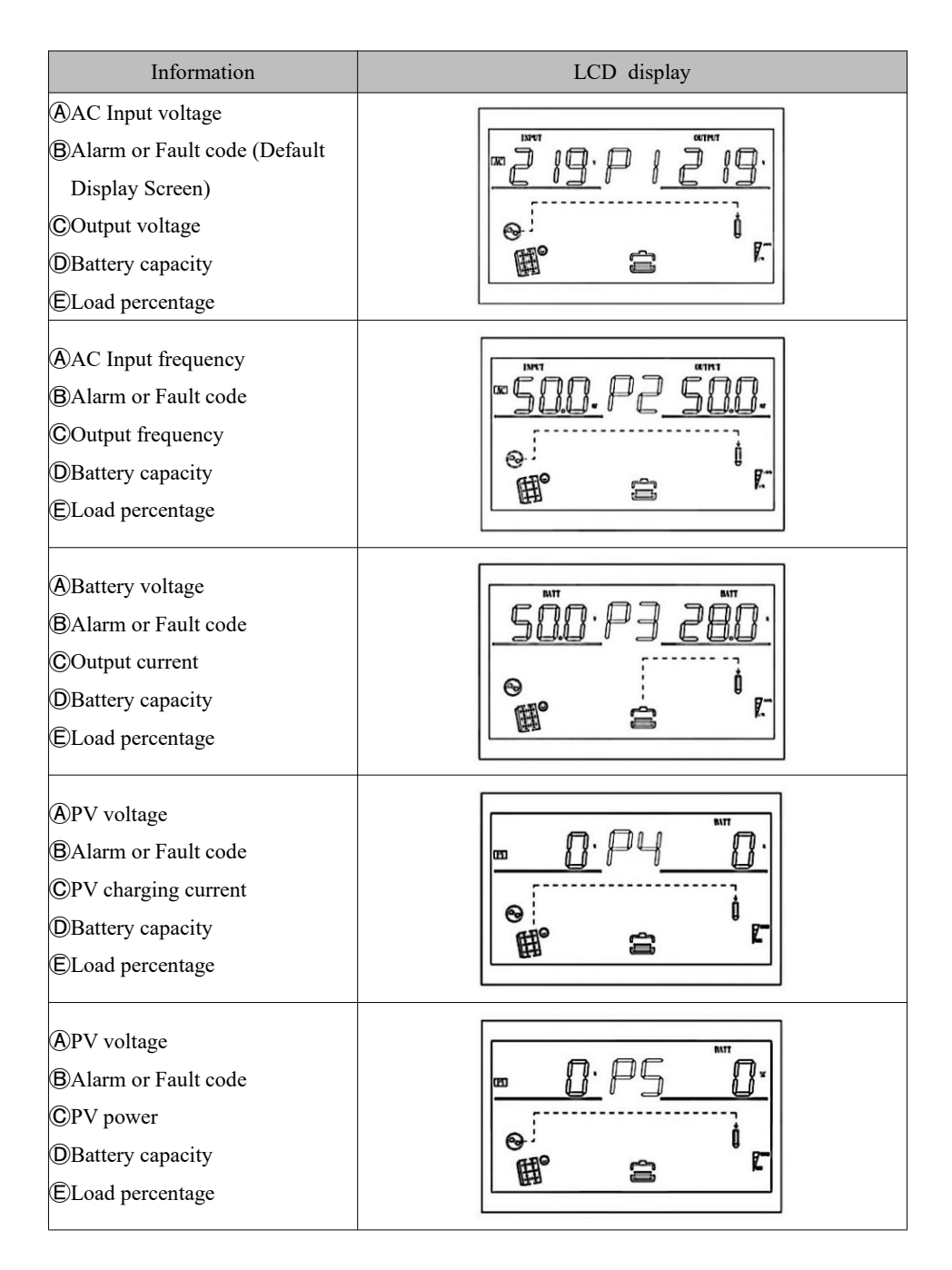

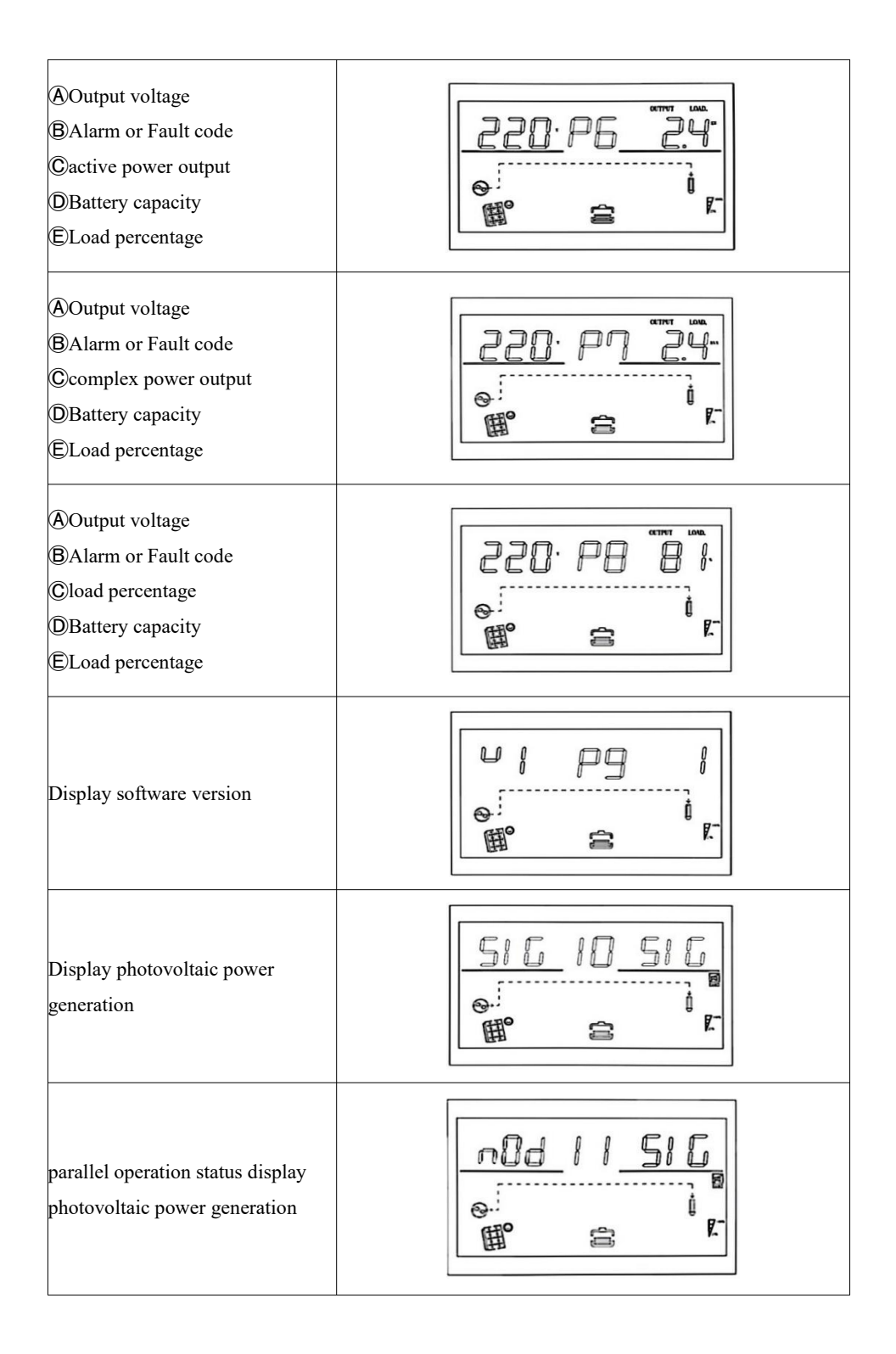

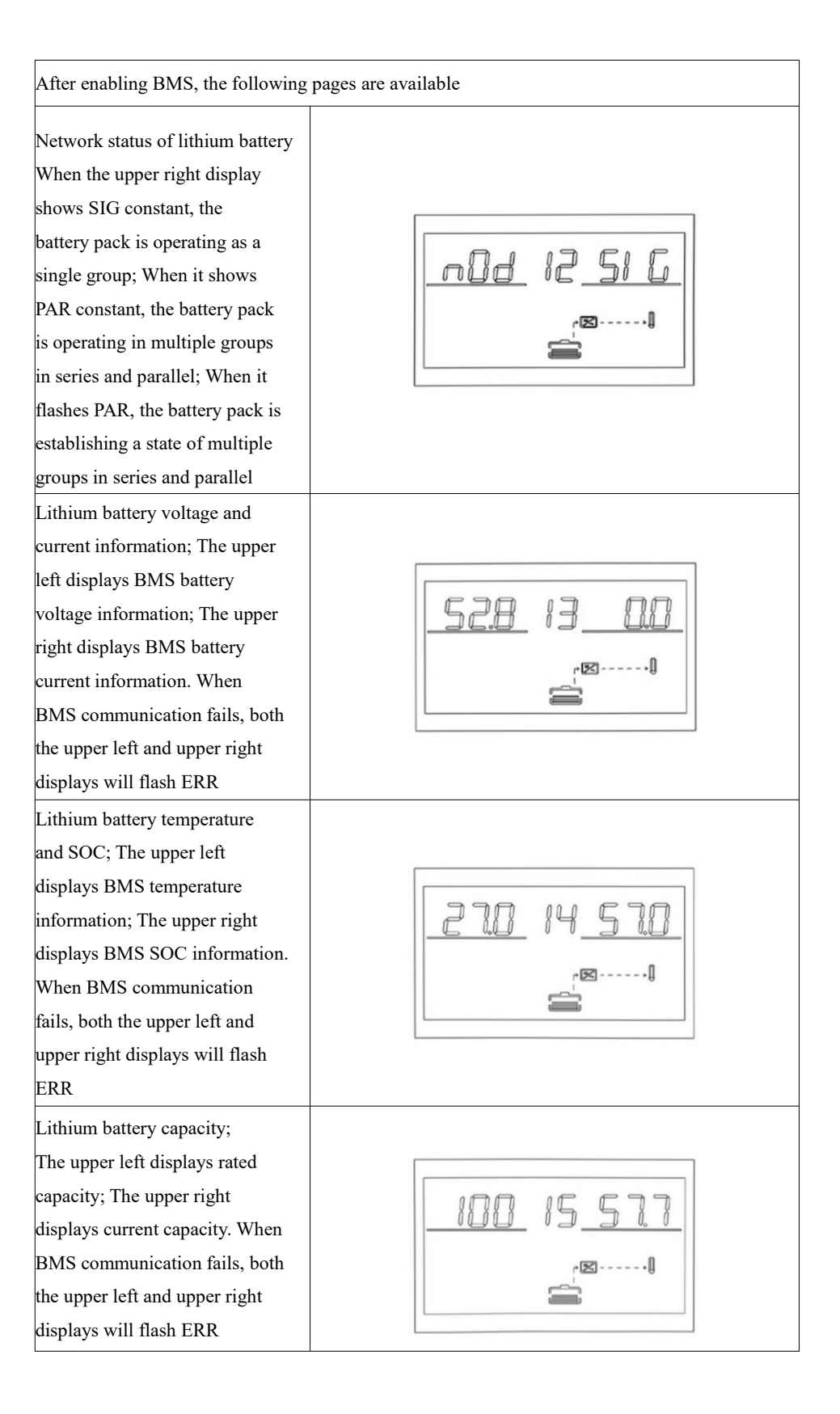

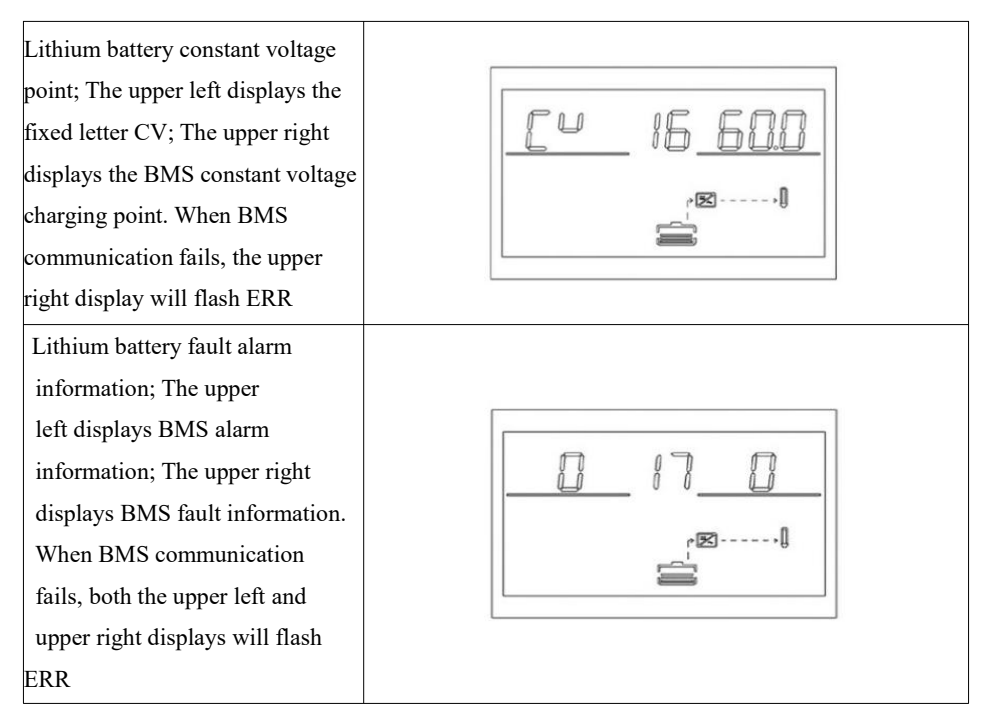

### 4.4 Battery Icon

According to the method in **Section4.1**, press the battery switch button, and different display strips will be displayed depending on the power level.

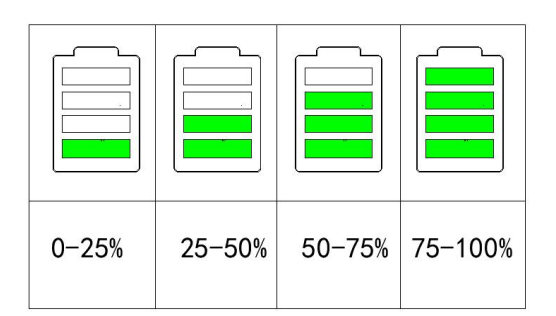

# 5. Fault Reference Code

Fault display:

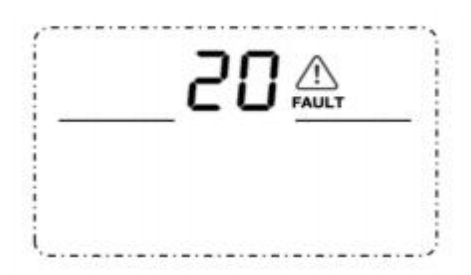

**Function description:** If alarm occurs, Fault indicator flashes and buzzer sounds every one second for 1 minute, then stop. If fault occurs, the fault indicator is always on, the buzzer sounds 10 seconds then stops. System will try restart aromatically. If the machine does not work after six times' restart, the machine and LCD display will always in the fault status. You need to completely power off (off the screen) or wait for 30 minutes to restart the machine.

The fault LCD display is shown in the figure above. In fault mode fault icon is bright, in alarm state alarm icon is flashing, and contact the manufacturer to troubleshoot the abnormal situation according to the fault information. **Fault:** The inverter enters fault mode, with a constant red LED light and LCD displaying a fault code. Fault code sheet

| Equit and a                       | Maaning Datasant action        |                                                                                           | Trigger conditions                                                                                                    | Decume conditions | Fault/ |
|-----------------------------------|--------------------------------|-------------------------------------------------------------------------------------------|----------------------------------------------------------------------------------------------------|-------------------|--------|
| I aut code Weaning                |                                | Relevant action                                                                           | Trigger conditions                                                                                                    | Resume conditions | Alarm  |
| 1                                 | Bus soft boost<br>start failed | Turn fault mode                                                                           | Bus voltage does not reach set value for more than 30s.                                                                                             | Cannot restore.   | Fault  |
| 2                                 | Bus voltage<br>high            | Turn fault mode                                                                           | The bus voltage is higher than protection point.                                                                                                    | Cannot restore.   | Fault  |
| 3                                 | Bus voltage<br>low             | Turn fault mode                                                                           | Bus voltage is below the under voltage protection point.                                                                                            | Cannot restore.   | Fault  |
| 4                                 | Battery over current           | Turn fault mode                                                                           | TZ interrupt triggered more than2 times within 2ms.                                                                                                 | Cannot restore.   | Fault  |
| 5 Over<br>5 temperature           | Turn fault mode                | The PFC temperature exceeds<br>the protection threshold.<br>Fan stuck for more than 5 min | Tried to restart six<br>times, if failed, cannot<br>restore.                                                                                        | Fault             |        |
| 7                                 | Bus soft start<br>fault        | Turn fault mode                                                                           | Turn fault mode.Soft start<br>process has exceeded,voltage<br>has not reached set value.                                                            | Cannot restore.   | Fault  |
| 8                                 | Bus short<br>circuit           | Turn fault mode                                                                           | Inverter on or PFC on, bus voltage below threshold.                                                                                                 | Cannot restore.   | Fault  |
| Inverter soft<br>9<br>start fault | Inverter soft<br>start fault   | Turn fault mode                                                                           | The bus voltage is higher than<br>protection point, or the DC<br>component is greater than 20V.<br>or the inverter is not completed<br>within 5 min | Cannot restore.   | Fault  |
| 10                                | INV over<br>voltage            | Turn fault mode                                                                           | The inverter voltage is higher than the set value [276V].                                                                                           | Cannot restore.   | Fault  |
| 11                                | INV under<br>voltage           | Turn fault mode                                                                           | Battery mode and there is no<br>short circuit in the inverter, the<br>inverter voltage is lower than<br>160V.                                       | Cannot restore.   | Fault  |

| 12 | INV short<br>circuit                                      | Turn fault mode | In battery mode or Standby<br>mode, if the inverter voltage is<br>lower, current is greater than<br>set value. | Tried to restart six<br>times, if failed, cannot<br>restore.                                                                          | Fault |
|----|-----------------------------------------------------------|-----------------|----------------------------------------------------------------------------------------------------|----------------------------------------------------------------------------------------------------|-------|
| 13 | Negative<br>power<br>protection                           | Turn fault mode | Battery mode, the load power<br>is lower than set value<br>(negative power, such as<br>1200W).                 | Cannot restore.                                                                                                    | Fault |
| 14 | Over load                                                 | Turn fault mode | Overload exceeds limit (list in specification).                                                                | Tried to restart six<br>times, if failed, cannot<br>restore.                                                                          | Fault |
| 15 | Model fault                                               | Turn fault mode | Cannot match any model in model number detection.                                                              | Cannot restore. Check<br>whether the control<br>board is assembled<br>incorrectly or whether<br>the program is burned<br>incorrectly. | Fault |
| 16 | No boot loader                                            | Turn fault mode | No boot loader.                                                                                                | Cannot restore. Try to<br>send command<br>TIDA19110000000000                                                                          | Fault |
| 17 | Program<br>updating                                       | Turn fault mode | Inverter receive updating task.                                                                                | Restore after updating.                                                                                                    | Fault |
| 19 | Same SN                                                   | Turn fault mode | Same series number in<br>parallel.                                                                             | Cannot restore.                                                                                                    | Fault |
| 20 | CAN<br>Communicate<br>fault                               | Turn fault mode | Wrong number of slave<br>machine.                                                                              | Cannot restore.                                                                                                    | Fault |
| 21 | Large voltage<br>difference of<br>the parallel<br>battery | Turn fault mode | The voltage difference of the parallel battery is too large.                                                   | Cannot restore.                                                                                                    | Fault |
| 22 | Voltage<br>difference of<br>the parallel<br>inverter      | Turn fault mode | The difference in mains<br>voltage exceeds set value<br>between parallel inverter.                             | Cannot restore.                                                                                                    | Fault |

| 23 | Frequency<br>difference of<br>the parallel<br>inverter | Turn fault mode | The difference in mains<br>frequency exceeds set value<br>between parallel inverter. | Cannot restore.                                                                                                    | Fault |
|----|--------------------------------------------------------|-----------------|--------------------------------------------------------------------------------------|----------------------------------------------------------------------------------------------------|-------|
| 24 | Parallel<br>configuration<br>difference                | Turn fault mode | The local inverter is single<br>mode, but there is a parallel<br>machine on the bus. | Restore after set to<br>single machine<br>operation and<br>disconnect parallel<br>communication, or<br>parallel operation<br>condition recover. | Fault |
| 25 | Parallel<br>disconnection                              | Turn fault mode | Synchronization signal lost.                                                         | Cannot restore                                                                                                    | Fault |
| 26 | BMS fault                                              | Turn fault mode | Error code in BMS message.                                                           | Turn off BMS<br>communication<br>function or BMS fault<br>recovery.                                                                             | Fault |
| 29 | Inverter over<br>current                               | Turn fault mode | Instantaneous current of<br>inverter is higher than set<br>value.                    | Tried to restart six<br>times, if failed, cannot<br>restore.                                                                                    | Fault |

# 6. Alarm Reference Code

Alarm: the inverter does not enter the fault mode, LED red light flashing, LCD displays the Alarm code

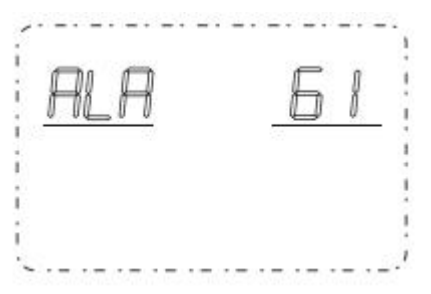

| Alarm<br>code | Meaning                            | Relevant action                                                  | Trigger conditions                                                                                                  | Resume conditions                                   | Fault/<br>Alarm |
|---------------|------------------------------------|------------------------------------------------------------------|----------------------------------------------------------------------------------------------------|-----------------------------------------------------|-----------------|
| 50            | Battery open<br>does not charge.   |                                                                  | Battery voltage is below set point.                                                                                 | Restore after battery<br>voltage recover.           | Alarm           |
| 51            | Battery low<br>voltage<br>shutdown | Alarm, battery<br>low voltage<br>shutdown or<br>cannot power on. | Battery voltage is below set point.                                                                                 | Restore after battery<br>voltage recover.           | Alarm           |
| 52            | Battery low<br>voltage             | Alarm                                                            | Battery voltage is below set point.                                                                                 | Restore after battery<br>voltage recover.           | Alarm           |
| 53            | Charger short<br>circuit           | Warning,<br>battery does not<br>charge.                          | The battery voltage is less than<br>5V and the charging current is<br>greater than 4A.                              | Cannot restore.                                     | Alarm           |
| 54            | Low power<br>discharge             | Alarm                                                            | The battery voltage is greater than<br>52.8V and the discharge time<br>exceeds the set low-power<br>discharge time. | Restore after battery<br>voltage recover.           | Alarm           |
| 55            | Battery over<br>charge             | Alarm,battery<br>does not charge.                                | Battery voltage is higher than the set value.                                                                       | Can restore.                                        | Alarm           |
| 56            | BMS<br>disconnect                  | Alarm, lock<br>standby mode.                                     | No correct BMS communication response within 10s.                                                                   | Restore-after<br>communication<br>recover.          | Alarm           |
| 57            | Over<br>temperature                | Alarm,<br>battery does<br>not charge.                            | The temperature of PFC or INV is above the set value.                                                               | Restore after<br>temperature is under<br>set value. | Alarm           |

| 58 | Fan error                                 | Alarm, if one fan<br>fails and the other<br>fan is running at<br>full speed. | Fan speed is less than the set value.                                                                                                    | Restore after fan<br>recover.                                                                    | Alarm |
|----|-------------------------------------------|------------------------------------------------------------------------------|----------------------------------------------------------------------------------------------------|--------------------------------------------------------------------------------------------------|-------|
| 59 | EEPROM error                              | Alarm                                                                        | Numerical calibration error.                                                                                                    | Restore after calibration right.                                                                 | Alarm |
| 60 | Overload                                  | Alarm,<br>battery does<br>not charge.                                        | When not in mains<br>mode or the PV is normal and the<br>output priority is not mains<br>priority, the load exceeds 102%<br>and the duration is 200-220 ms. | Restore after load<br>back to normal                                                             | Alarm |
| 61 | Abnormal<br>generator<br>waveform         | Alarm,continuous<br>operating in<br>battery mode.                            | Generator waveform detection result is abnormal.                                                                                                    | Can restore.                                                                                     | Alarm |
| 62 | PV Energy<br>Weak                         | Alarm,<br>turn off PV<br>output and<br>charging.                             | When the battery is not<br>connected, the bus voltage is<br>lower than the set value.                                                                       | Restore after 10mins.                                                                            | Alarm |
| 63 | Synchronizatio<br>n signal fail           | Alarm, turn fault<br>mode.                                                   | Host or slave with host present,<br>no synchronization signal restored<br>within set value.                                                                 | Restore after signal<br>recover.                                                                 | Alarm |
| 64 | Parallel<br>configuration<br>incompatible | Alarm, turn<br>standby mode.                                                 | When parallels with 3 phases,<br>there is one phase loss setting.                                                                                           | Restore when<br>three-phase setting is<br>correct.                                               | Alarm |
| 65 | Parallel version                          | Alarm, turn<br>standby mode.                                                 | There is an incompatible version<br>number in the parallel system.                                                                                          | Restore when<br>machine versions in<br>the parallel system<br>are compatible with<br>each other. | Alarm |
| 66 | Parallel<br>Communicate<br>Fault          | Alarm, turn<br>standby mode.                                                 | The slave machine cannot be<br>detected in a parallel system.                                                                                               | Restore after<br>detecting slave<br>machine access or set<br>to stand-alone mode<br>to restore.  | Alarm |

| 67 | Line difference<br>of the parallel<br>inverter | Alarm                                                                                         | The host determines that the<br>difference between the local<br>mains voltage and any slave<br>mains voltage exceeds set value.              | Cannot restore.                                                                                                    | Alarm |
|----|------------------------------------------------|-----------------------------------------------------------------------------------------------|----------------------------------------------------------------------------------------------------|----------------------------------------------------------------------------------------------------|-------|
| 68 | SOC Under                                      | Alarm, turn<br>standby<br>mode.                                                               | Lithium battery SOC is lower<br>than the set value.                                                                                          | Restore after turning<br>off the low SOC<br>shutdown function,<br>or turning off the<br>BMS communication<br>function, or when the<br>SOC returns to the<br>set value+ 5%.   | Alarm |
| 69 | SOC Low                                        | Alarm, if it is in<br>standby mode, it<br>will remain in<br>standby mode<br>and not power on. | Lithium battery SOC is lower<br>than the set value+ 5% (mains<br>mode or battery mode), lower<br>than the set value + 10% (standby<br>mode). | Restore after turning<br>off the low SOC<br>shutdown function,<br>or turning off the<br>BMS communication<br>function, or when the<br>SOC returns to the<br>set value + 10%. | Alarm |

# 7. Specifications

# 7.1 Line Specifications

| Model            | Item                | Value                                                  | Comments                         |
|------------------|---------------------|--------------------------------------------------------|----------------------------------|
|                  | Main topology       | L +N                                                   |                                  |
|                  | Nominal voltage     | 220VAC                                                 | Settable:<br>208/220/230/240 Vac |
|                  | Input Voltage Range | 90~280Vac                                              | Settable                         |
| -                |                     | 154Vac (default) Settable: 90-154                      | Appliance mode                   |
| Input<br>Voltage | Input Low Loss      | 185Vac (default)<br>Settable: 170-200                  | UPS mode                         |
|                  | Input Low Comeback  | Low Loss voltage +9V                                   |                                  |
|                  |                     | 264Vac (default) Settable:264-280                      | Appliance mode                   |
|                  | Input High Loss     | 264Vac                                                 | UPS mode                         |
|                  | Input High Comeback | High Loss voltage - 9V                                 |                                  |
|                  | Nominal Frequency   | 50/60Hz                                                |                                  |
|                  | Frequency Range     | 40/70Hz                                                |                                  |
| Innut            | Freq. Low loss /    | 40/43.5Hz@50Hz (UPS mode)<br>40/40.5Hz@50Hz (APP mode) |                                  |
| Frequency        | Comeback            | 50/53.5Hz@60Hz (UPS mode)<br>50/50.5Hz@60Hz (APP mode) |                                  |
|                  | Freq. High loss/    | 60/56.5Hz@50Hz (UPS mode)<br>70/69.5Hz@50Hz (APP mode) |                                  |
|                  | Comeback            | 70/66.5Hz@60Hz (UPS mode)<br>70/69.5Hz@60Hz (APP mode) |                                  |
| Input<br>Current | Max Current (RMS)   | 40A                                                    | 40A                              |

**Note**: When the specification of the external circuit breaker is greater than 40A, the max input current is **40A**. When the external circuit breaker specification is less than 40A, the max input current depends on the external circuit breaker specification.

# 7.2 Charger Specifications

|                         | Item                     | Value                     | Comments                   |
|-------------------------|--------------------------|---------------------------|----------------------------|
|                         |                          | FV MODE:54V               |                            |
|                         | Charging voltage         | Settable: 53.2~55.6V      |                            |
|                         | Charging voltage         | CV MODE: 56.4V            |                            |
|                         |                          | Settable:56~58V           |                            |
| Charger (line           | Temperature Compensation | No                        |                            |
| mode)                   | Charging Current         | 2~80A                     | Settable                   |
|                         | Default Charging Current | 30A                       |                            |
|                         | Charging mode            | Two/Three/Auto Settable   | Three states: CC/CV/ Float |
|                         |                          | Two/ Three/ Auto Settable | Two states: CC/ Float      |
|                         | Charge Voltage Accuracy  | ±5%                       | Calibrated by RS232        |
|                         | PV Charging method       | MPPT                      |                            |
|                         | PV Maximum Input Power   | 6000W                     |                            |
|                         | Efficiency               | 99.5% max                 |                            |
|                         | Battery Voltage Accuracy | ±0.3%                     |                            |
| Charger (PV)            | PV Voltage Accuracy      | ±2V                       |                            |
|                         | MPPT                     | 120~450Vdc                |                            |
|                         | Max PV voltage           | 500Vdc                    |                            |
|                         | Max PV charge current    | 80A                       |                            |
| Max charging<br>current | /                        | 80A.max<br>Default: 60A   | Settable                   |

# 7.3 Output Specifications

|                        | Item                 | Value                                                                                                    | Comments                                                                                          |
|------------------------|----------------------|----------------------------------------------------------------------------------------------------|---------------------------------------------------------------------------------------------------|
|                        | Output topology      | L1+N1+L2+N2                                                                                                    |                                                                                                   |
| Output power<br>rating | Output power         | 5000W                                                                                                    | When setting the Output<br>voltage to 208V, the<br>Output Power rating will<br>be reduced to 90%. |
|                        | Nominal Voltage      | 208/220/230/240 Vac                                                                                                | Default 220V, manual set<br>by RS232 or LCD                                                       |
| Output                 | Waveform             | Sinusoidal                                                                                                    |                                                                                                   |
| voltage                | Voltage Regulation   | ±5%                                                                                                    |                                                                                                   |
|                        | DC offset            | ±100mV (Bat mode)                                                                                                  | Empty load and linear load mode                                                                   |
|                        | Nominal Frequency    | 50/60Hz                                                                                                    | 50/60Hz auto selection<br>(default on)                                                            |
| Output<br>frequency    | Line Mode            | 50Hz:<br>(43.5-56.5)Hz(UPS mode)<br>(40-70)Hz(APP mode)<br>60Hz:<br>(53.5-66.5)Hz(UPS mode)<br>(40-70)Hz(APP mode) |                                                                                                   |
|                        | Battery Mode         | 50/60Hz                                                                                                    |                                                                                                   |
|                        | Frequency regulation | 0.1%                                                                                                    |                                                                                                   |
|                        | 102%< Load≤110%      | 1 min minimum, then alarm<br>and turn off output (operation<br>environment temperature-10 -<br>40°C)               |                                                                                                   |
| Charger<br>(PV)        | 110%< Load≤130%      | 10s minimum, then alarm and turn off output                                                                        |                                                                                                   |
|                        | 130%< Load≤150%      | 3s minimum, then alarm and turn off output                                                                         |                                                                                                   |
|                        | Load>150%            | 200 ms minimum, then alarm and turn off output                                                                     |                                                                                                   |
| Output short           | Battery mode         | Current limitation                                                                                                 |                                                                                                   |
| Circuit<br>protection  | Line mode            | Breaker(40A)                                                                                                    |                                                                                                   |

# 7.4 Switch Time Specifications

|               | Item                      | Value          | Comments       |
|---------------|---------------------------|----------------|----------------|
| Societal time | Line Mede Te Dettern Mede | 10ms (typical) | UPS mode       |
| Switch time   | Line Mode To Battery Mode | 10ms (typical) | Appliance mode |

# 7.5 Efficiency Specifications

|            | Item                                                                         | Value                | Comments                             |
|------------|------------------------------------------------------------------------------|----------------------|--------------------------------------|
|            | T' M 1                                                                       | >99.5%@3Kva          | Full D load without bettery connect  |
|            | Line Wode                                                                    | >99.5%@5Kva          | run K load, without battery connect. |
|            | >93.5%@1Kva           Battery Mode         >93.5%@3Kva           >91.5%@5Kva |                      |                                      |
| Efficiency |                                                                              | >93.5%@3Kva          | Full R load.                         |
|            |                                                                              | >91.5%@5Kva          |                                      |
|            | Standlar, 11-11-11                                                           | Empty load mode,batt | Empty load mode,battery disconnect   |
|            | Standby power                                                                | <30 W                | ed.                                  |

# 8. Trouble Shooting

|        | Problem                             | Fault Event               | Trigger conditions                                                                                                    | What to do                                                                                                    |
|--------|-------------------------------------|---------------------------|----------------------------------------------------------------------------------------------------|----------------------------------------------------------------------------------------------------|
| L<br>d | ED screen<br>isplay fault<br>ode 5  | Over temperature          | 1.PFC temperature exceeds the<br>protection threshold [85°C when<br>not locked rotor,65°C when<br>locked rotor] for more than 20<br>seconds.<br>2.Fan lock exceeds 5 minutes. | Please check if the fan is not<br>connected or if there are loose<br>wiring issues. If the fan is not<br>connected for more than 5<br>minutes, the machine will report<br>fault code 5.                                                                                                |
| L<br>d | ED screen<br>isplay fault<br>ode 12 | Inverter short<br>circuit | In battery mode or standby mode,<br>if the inverter voltage is lower than<br>100V and the inverter current is<br>greater than 40A, it should respond<br>within 80-100ms.      | <ol> <li>Check if there is a short<br/>circuit at the output terminals<br/>(such as a screw piercing through<br/>the locking terminal causing a LN<br/>short circuit).</li> <li>Verify if the inverter voltage and<br/>inverter current meet the triggering<br/>conditions.</li> </ol> |
| L<br>d | ED screen<br>isplay fault<br>ode 15 | Model malfunction         | The model number detection does not match any model number.                                                                                                    | Check if the control board is<br>assembled incorrectly or if the<br>program is burned incorrectly.                                                                                                    |
| L<br>d | ED screen<br>isplay fault<br>ode 16 | No boot program           | The third digit of the communication is not 1.                                                                                                    | Send command:<br>TIDA1911000000000000                                                                                                    |

| LED screen<br>display fault<br>code 20 | CAN<br>communication<br>error | In battery mode, if the battery<br>mode is set to mains power mode<br>and the parallel mode is set to<br>mains power mode, the number of<br>responses from the slave devices<br>does not match the previously | <ol> <li>Check if the parallel mode is set<br/>but the machine is turned on in<br/>single machine mode.</li> <li>Check if the parallel connection<br/>cable and the parallel board are</li> </ol>                                                                                                    |
|----------------------------------------|-------------------------------|----------------------------------------------------------------------------------------------------|----------------------------------------------------------------------------------------------------|
|                                        |                               | defined number of slave devices.<br>Receiving communication from<br>two or more devices with a slave<br>number of 0 consecutively.                                                                            | connected according to the parallel<br>SOP (Standard Operating<br>Procedure)                                                                                                    |
| LED screen<br>display fault<br>code 58 | Fan malfunction               | Any of the fans rotating less than 8<br>times within 2s.                                                                                                    | <ol> <li>Check if the fan is not connected<br/>properly or if there are any loose<br/>connections.</li> <li>If the fan is properly connected:         <ul> <li>a) Check if there is any issue with<br/>the fan detection circuit, usually<br/>caused by excessive soldering<br/>underneath the control board<br/>socket.</li> <li>b) Check if the fan itself is<br/>damaged.</li> </ul> </li> </ol>                                                                                                    |
| Unable to start                        | Battery                       | Due to the need for a voltage of<br>≥11.5V/N to start the machine in<br>battery mode, common reasons for<br>failure to start include improper<br>calibration or insufficient battery<br>voltage.              | <ol> <li>Check if the battery voltage<br/>sampling is functioning properly<br/>and if the battery voltage has been<br/>calibrated.</li> <li>Use a multimeter to measure the<br/>voltage at the battery terminals<br/>(using a DC power supply or a real<br/>battery) to see if it reaches the<br/>minimum voltage of 11.5V per cell<br/>for startup.</li> <li>Note: It is crucial to configure the<br/>battery voltage according to the<br/>machine model.</li> <li>Connecting the wrong battery<br/>voltage can cause capacitor<br/>explosion.</li> </ol> |

|                    |               | 1.Check for any short circuits at   |
|--------------------|---------------|-------------------------------------|
|                    |               | the mains terminal (such as a       |
|                    |               | screw piercing through and          |
|                    | Utility power | causing a short circuit between the |
|                    |               | live and neutral terminals).        |
|                    |               | 2.Check if there are any wiring     |
|                    |               | errors, such as mistakenly          |
|                    |               | connecting the mains input to the   |
|                    |               | output terminals.                   |
|                    |               | 1.Check if the PV input voltage     |
|                    | PV            | is too close to the critical        |
|                    |               | threshold.                          |
|                    |               | 2.For low voltage versions of the   |
|                    |               | machine, check if the software      |
|                    |               | version numbers of the main         |
|                    |               | control is compatible. If the       |
|                    |               | software versions differ            |
|                    |               | significantly, the machine may not  |
|                    |               | be activated.                       |
| PV not<br>charging |               | 1.For low voltage versions of the   |
|                    |               | machine, check if the software      |
|                    |               | version numbers of the main         |
|                    |               | control is compatible. If the       |
|                    |               | software versions differ            |
|                    |               | significantly, the machine may not  |
|                    |               | be activated.                       |
|                    |               | 2.Connecting the wrong battery      |
|                    |               | voltage can result in damage to the |
|                    |               | auxiliary power supply on the PV    |
|                    |               | side, causing a loss of power and   |
|                    |               | inability to communicate with the   |
|                    |               | main control.                       |

The instructions are subject to change without prior notice and are subject to the actual product.